令和5年(2023年)1月吉日

会員各位

一般社団法人 札幌市介護支援専門員連絡協議会 厚別区支部 支部長 酒 井 崇 〈公印省略〉

### 令和4年度第3回 厚別区支部定例研修会のご案内

時下、貴職におかれましては、ますますご健勝のこととお喜び申し上げます。 さて、このたび厚別区支部では下記の内容で定例研修会を開催することとなりました。 時節柄ご多用のこととは存じますが、是非ご参加くださいますようご案内申し上げます。

記

 日時 令和5年1月25日(水) 13:30~15:00 WEB研修
 ※参加お申込みされたメールアドレスへ、招待メールと講義資料(マイページ URL より ダウンロード)を送付します。当日 Zoom の入室は 13:00 より受付いたします。

#### 2 テーマ 「カスタマーハラスメントへの対応について」

- 講師 ふくしのよろずや神内商店合同会社 代表 神内 秀之介 氏
   日本大学文理学部哲学専攻学位修了、北海道公共政策大学院(HOPS)修士課程修
   了、社会福祉士、精神保健福祉士、主任介護支援専門員。北海道社会福祉士会理事、
   北海道介護支援専門員協会理事をはじめ各種団体の役員を歴任。北海道、札幌市や
   各団体での講演活動を精力的に行う。
- 3 内 容 ハラスメントへの対策強化が義務付けられる中、ケアマネジメントの現場でも、不当 とも思われる様な要望などへの対応に迫られるなど、個人や事業所としての対策が必 要となっています。ハラスメントの定義から、対応の実際、備えるべき心構えなどを 聞き、事業所・法人としての組織的な対応などについて学びます。グループでハラス メントについての意見交換をし、学びを共有します。
- 4 参加費 会員無料 ※定員 100 名になり次第、受付を終了させて頂きます。 グループワークの準備の為、**申込み締切は1月 18 日(水)です。**
- 5 申 込 み 札幌市介護支援専門員連絡協議会(https://sapporo-cmrenkyo.jp/)のホームペ ージから、お申込みください。複数名で視聴される方も「お一人ずつ」でお願いします。
- 6 その他 Zoom 配信による研修となりますので、Zoom を視聴可能な環境を準備できる方が受講 可能となります。研修参加時はカメラを ON の状態で入室してください。詳細について は、当会ホームページのトップメニュー研修案内をクリックし「ZOOM 初心者の方へ」 内の資料をご参照ください。受講証明書は、後日メールで送信いたします。
- 7 お問い合わせ・連絡先

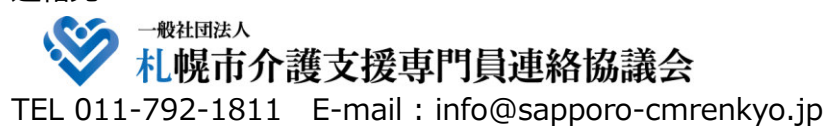

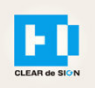

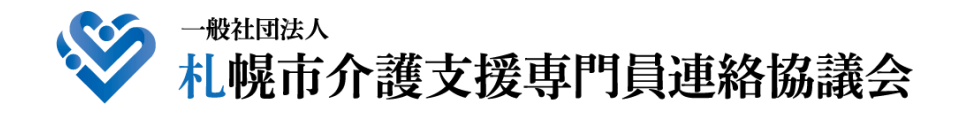

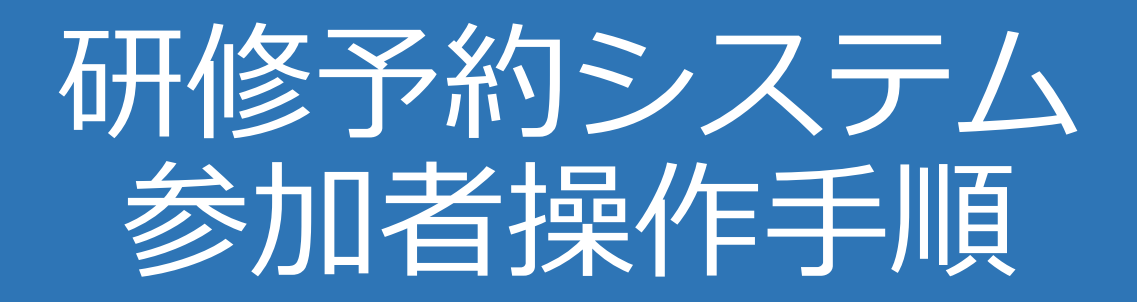

## CLEAR de SIGN

Ver2.2 2022 · 01 · 17

### 札幌市介護支援専門員連絡協議会ホームページ トップ

#### 研修申込を開始します。

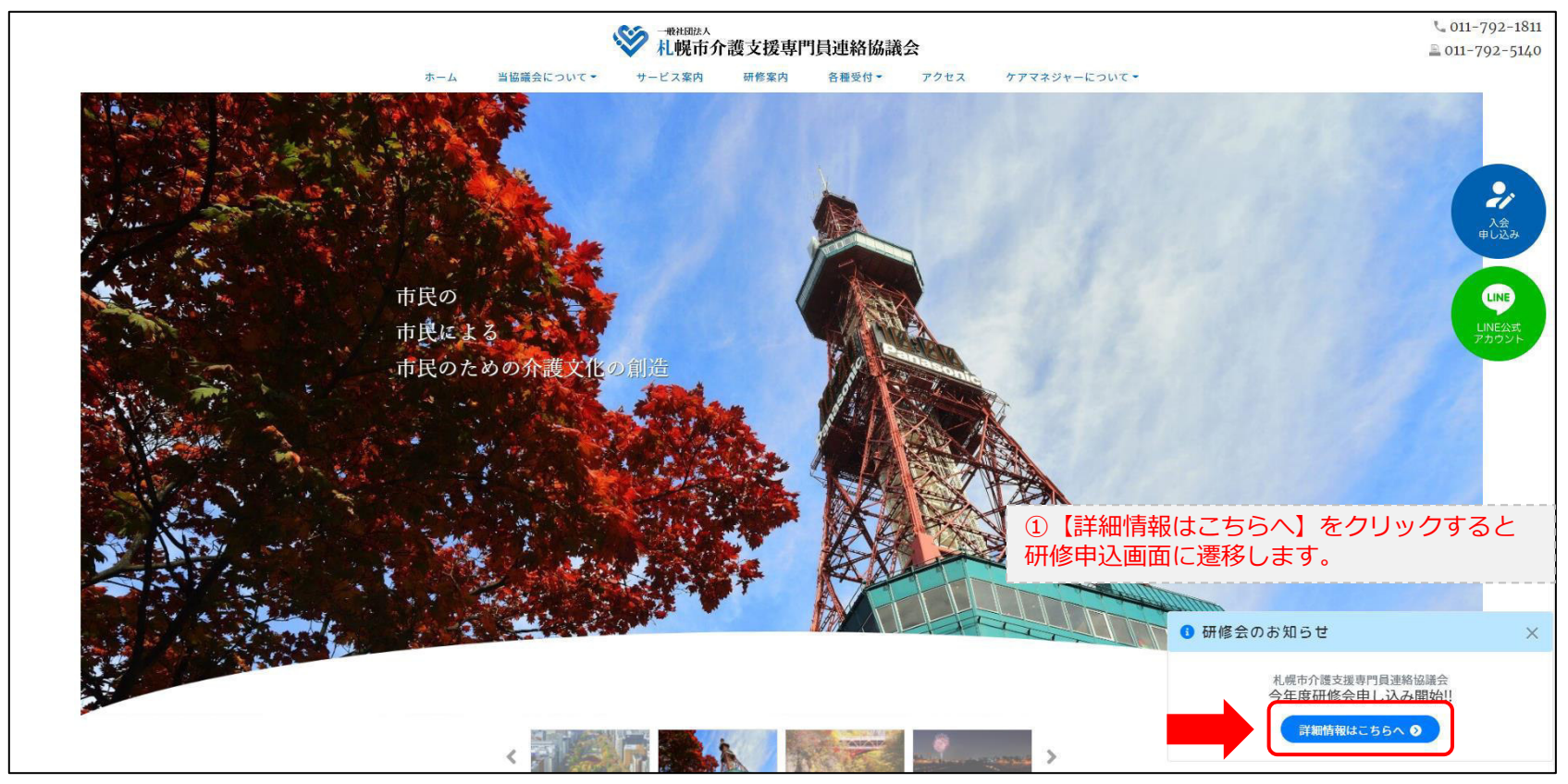

### 研修申込システム > 一覧

#### 受講する研修を選択します。

|                                                                         | <b>  月連絡協議会</b><br>崖する研修予約システムです。<br>できるように設定後、ご登録ください。 |  |
|-------------------------------------------------------------------------|---------------------------------------------------------|--|
| 受付中     令和2年度第1回ケアマネ資質向上研修会       11/19(木)     札幌市介護支援専門員連絡協議会研修委員長 尾崎哲 | ②受講したい研修の【詳細】ボタンを<br>クリックします                            |  |
| ©2020 Sapproo City Council of Social Welfare                            |                                                         |  |

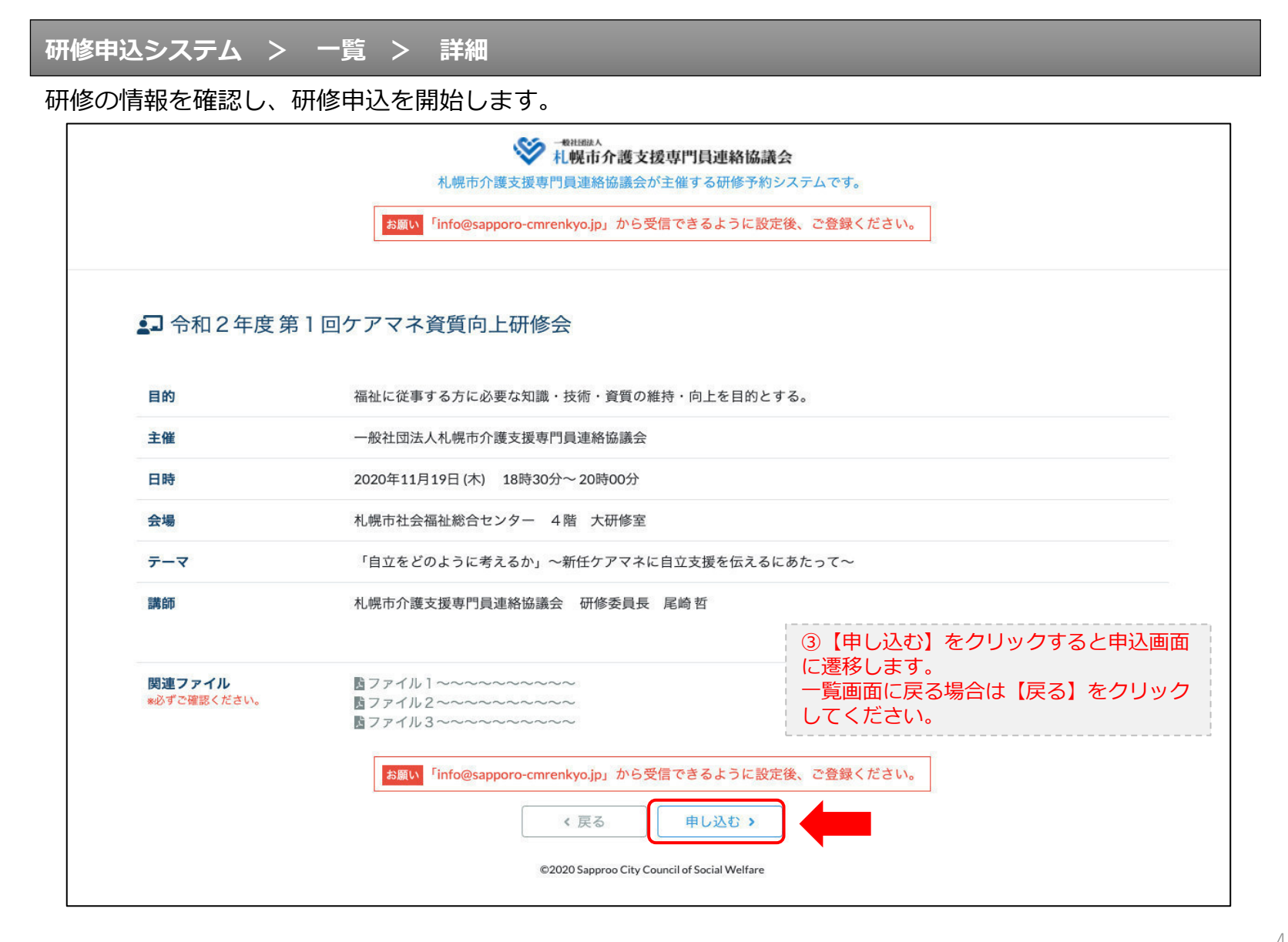

### 研修申込システム > 一覧 > 詳細 > 申込 入力

#### 受講者の情報を入力して、研修に申し込みます。

| ESIT(                                        | <sup>NRHIBLA</sup><br>札幌市介護支援専門員連絡協議会<br>札幌市介護支援専門員連絡協議会が主催する研修予約システムです。<br><sup>F</sup> info@sapporo-cmrenkyo.jp」から受信できるように設定後、ご登録ください。 |
|----------------------------------------------|----------------------------------------------------------------------------------------------------|
| [1]入力                                        | 2)HERE 2017                                                                                                    |
|                                              | 令和2年度第1回ケアマネ資質向上研修会<br>札幌市社会福祉総合センター 4階 大研修室<br>2020年11月19日(木) 18:30~18:30                                                               |
| 🕄 以下の項目をご入力の上、「次へ                            | <sup>」ボタンを押してください。</sup> ④会員の方は【会員】を選択してください。                                                                                            |
| 会員/非会員 🜌                                     | ○会員 ●非会員 非会員の方は【非会員】を選択してください。                                                                                                    |
| 氏名 必須                                        |                                                                                                    |
| 勤務先 必須                                       | #xtgettoo         ⑥【勤務先】を入力してください。                                                                                                    |
| 個人電話番号 🜌                                     | 0123-45-6789 ⑦【電話番号】を入力してください                                                                                                    |
| メールアドレス 🛃                                    | o-misato@clear-design.jp                                                                                                    |
| メールアドレス確認 <mark>  &amp;気 </mark>             | ⑧研修当日にご利用されるモバイルの<br>【メールアドレス】を入力してください。                                                                                                 |
|                                              | 込み完了後、ご入力のメールアドレス宛に「研修参加用のURL」をお送りし<br>ます。研修当日この「研修参加用のURL」が必要になります。                                                                     |
| 必 <b>ず"</b> 恒                                | <mark>人情報保護方針</mark> に同意のうえ、「次へ」ボタンをクリックして下さい。<br>入力されたデータはSSLにより保護されます。                                                                 |
| お願い <sup>「</sup> inf                         | o@sapporo-cmrenkyo.jp」から受信できるように設定後、ご登録ください。                                                                                             |
|                                              | ←戻る 次へ→ 一覧画面へ戻る場合は【戻る】 クリックして下さい。                                                                                                    |
| ©2020 Sapprop City Council of Social Welfare |                                                                                                    |

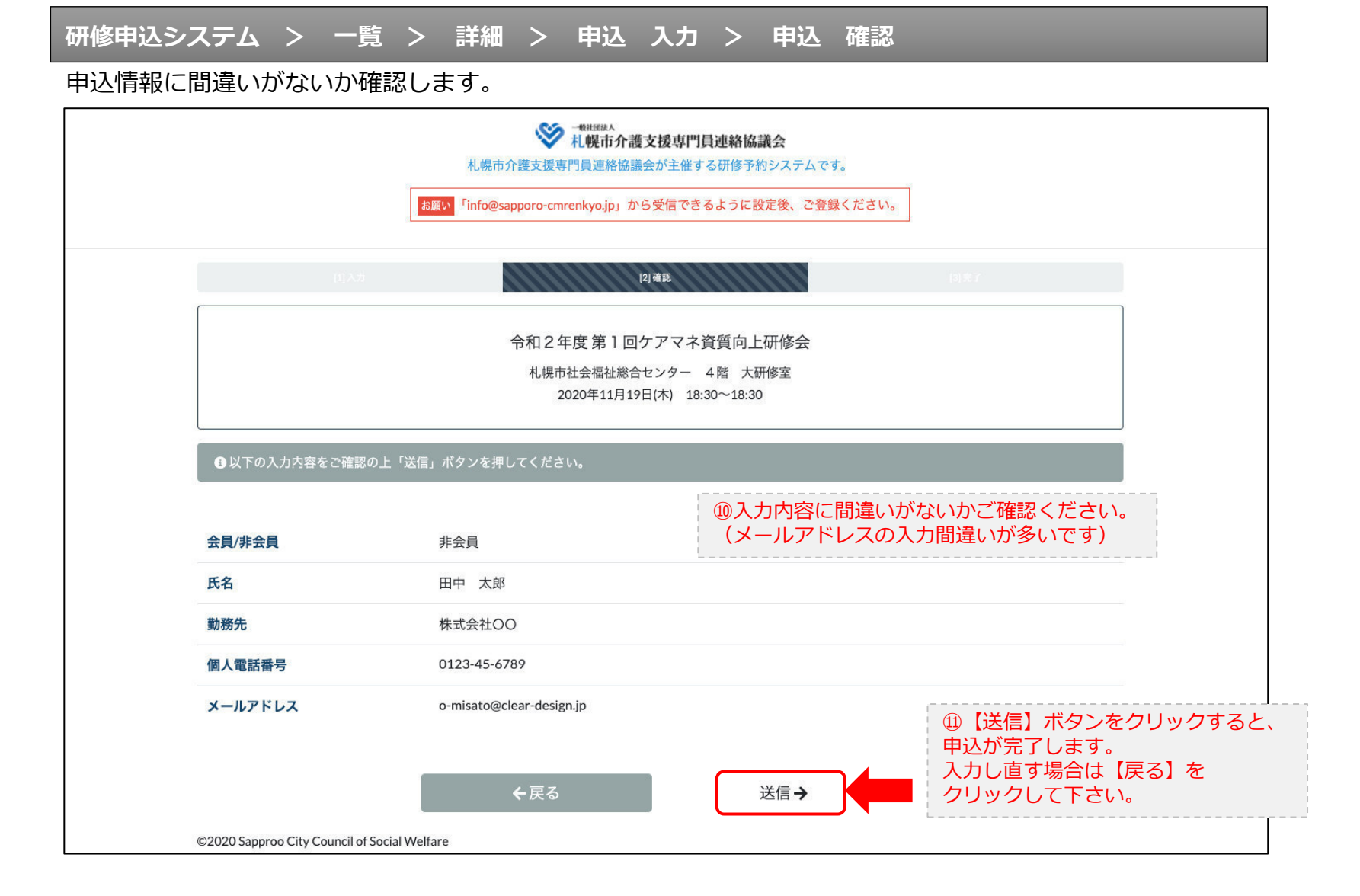

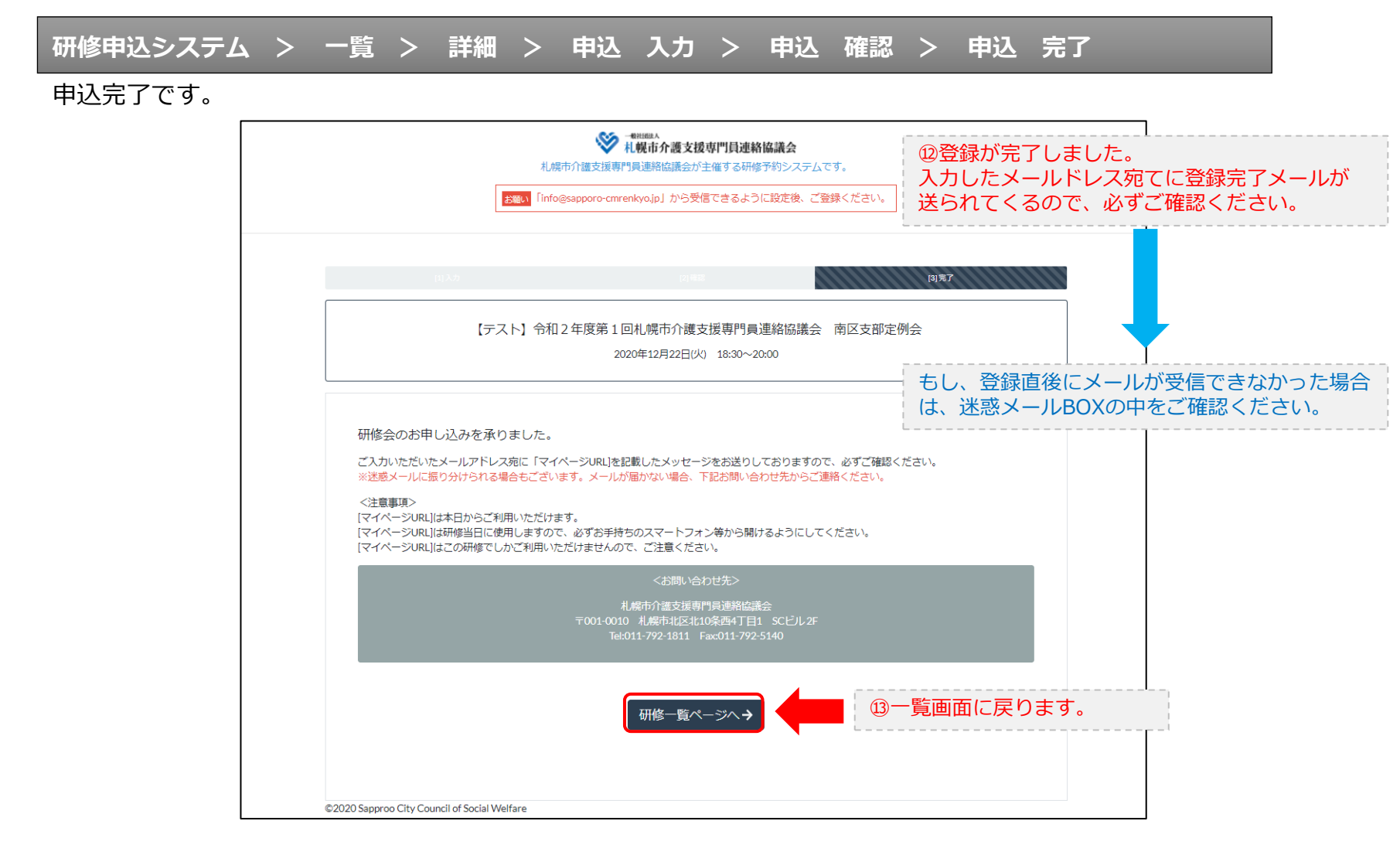

#### 研修申込完了メール

#### 入力したメールアドレス宛てに重要なメールが届きます。

| ■申込内容のご確認(自動返信)■<br>                                                                                                    |                                                                                                    |
|----------------------------------------------------------------------------------------------------|----------------------------------------------------------------------------------------------------|
| この度は、【札幌市介護支援専門員連絡協議会 研修申込窓口】へお申込みいただきましてありがとう。<br>下記の内容にて申込を承りましたのでご確認ください。                                                                                                    | ざざいました。                                                                                                    |
| (このメールは札幌 花子様、【札幌市介護支援専門員連絡協議会 研修申込窓口】双方に<br>送られております。)                                                                                                    |                                                                                                    |
| 【研修会日時】                                                                                                    |                                                                                                    |
|                                                                                                    |                                                                                                    |
| 【お申し込み者】                                                                                                    |                                                                                                    |
| <br>会員/非会員:非会員<br>氏名:札幌 花子<br>勤務先:有限会社谷川企画<br>電話番号:0128-45-6789<br>【700mミーティング】                                                                                                    |                                                                                                    |
|                                                                                                    |                                                                                                    |
| nttps://douvee.zoom.us/j/26/320/0184879W0=0m168212K191WK1280ty12Ma1650108<br>ミーティングDD:878 2070 1848<br>バスコード:548733<br>※研修開始30分前から入室できます。<br>上記URLクリック後、主催者より入室手続きが行われるまでお待ちください。<br>※Zoomのアプリをインストールされていない方は、研修の前に予めご準備ください。                                                                      | <ul> <li>         · WZoom開催の場合は、Zoom情報が表示され         ます。     </li> </ul>                                                |
| 【マイページの取り扱い】                                                                                                    |                                                                                                    |
| マイページURL]<br>http://cmrenkyo.ooda.site/rsv/entry.php?key=cqd5e34sz8wjjyt0<br>※マイページURLは本メール到着後からすぐにご利用いただけます。<br>※マイページURLは研修当日に使用します。<br>「研修開始30分前から研修開始までの間」に必ず上記URLをクリックしてください。<br>※マイページURLに「研修の資料」や「マイページ操作方法」「Zoomの操作手順」を<br>ご案内しておりますのでご確認ください。<br>※マイページURLは本研修でのみ利用可能です。他の研修ではご利用いただけません。 | <sup>15</sup> マイページからは研修参加やZoom操作手順<br>などの確認が行えます。<br>本メールが届いて以降お使いいただけます。<br>※研修当日にも使いますので、必ず<br>【マイページURL】を起動してください。 |
| 【キャンセルの取り扱い】                                                                                                    |                                                                                                    |
| [キャンセルURL]<br>http://cmrenkyo.ooda.site/rsw/del.php?key=cqd5e34sz8wjiyt0<br>※研修のキャンセルを行う場合、キャンセルURLをクリックしてください。<br>※申込内容を変更する場合は、一旦キャンセルを行った後で再度予約してください。                                                                                                    | <sup>19</sup> 研修の予約をキャンセルしたい場合は<br>【キャンセルURL】をクリックしてください。                                                              |
| ■ロ<br>一般社団法人 札幌市介護支援専門員連絡協議会<br>〒001-0010 北海道札幌市北区北10条西4丁目1 SCビル2F<br><u>Tel:011-782-1811</u> Fax:011-782-5140                                                                                                    |                                                                                                    |

2. マイページをみる

### マイページ

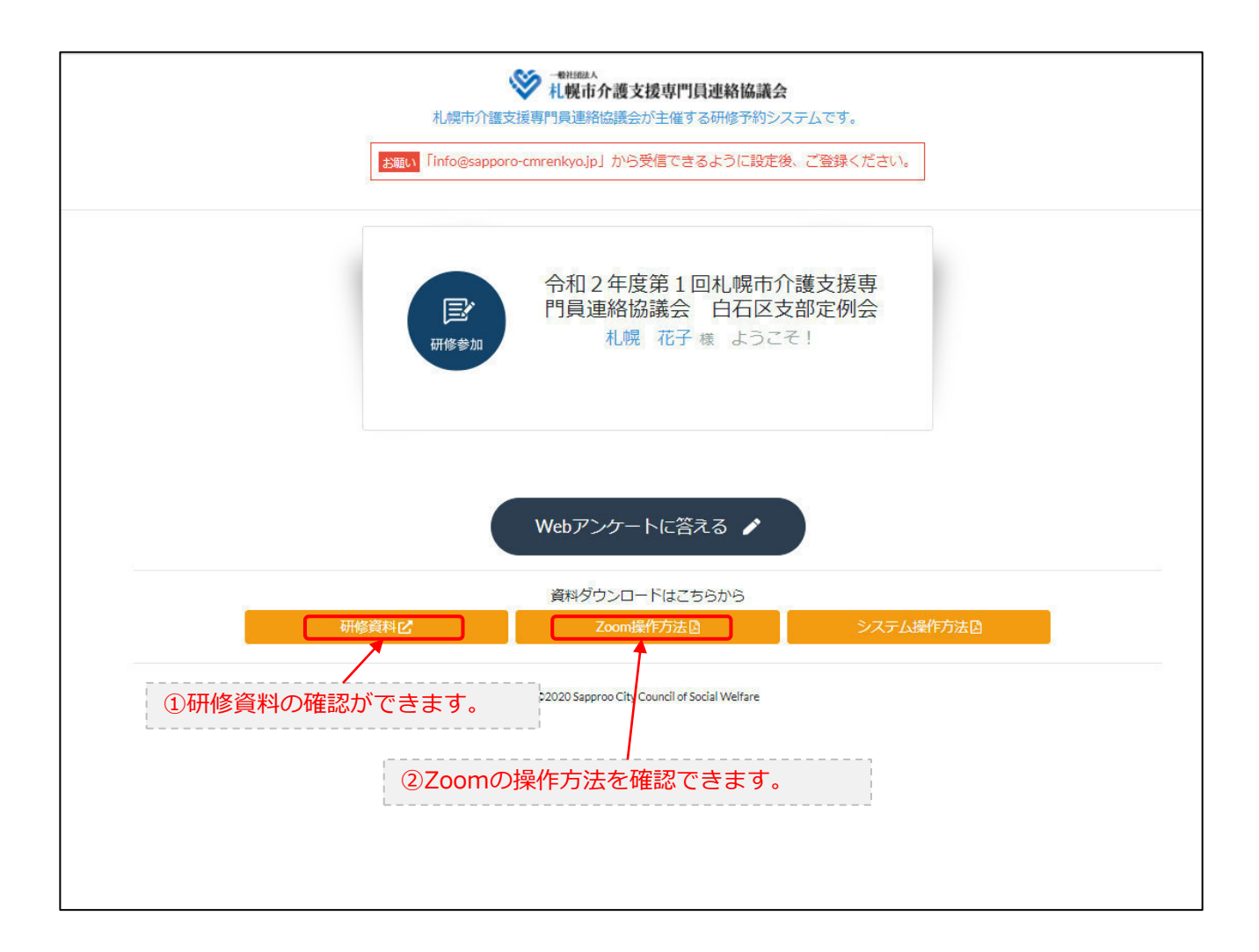